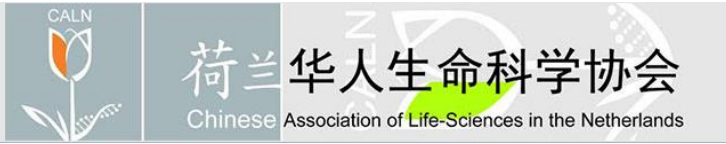

### "智汇温州"全球精英创新创业大赛

## 网上报名步骤

第一步: 打开温州人才云平台 <u>http://www.wzrctop.com</u> 网址

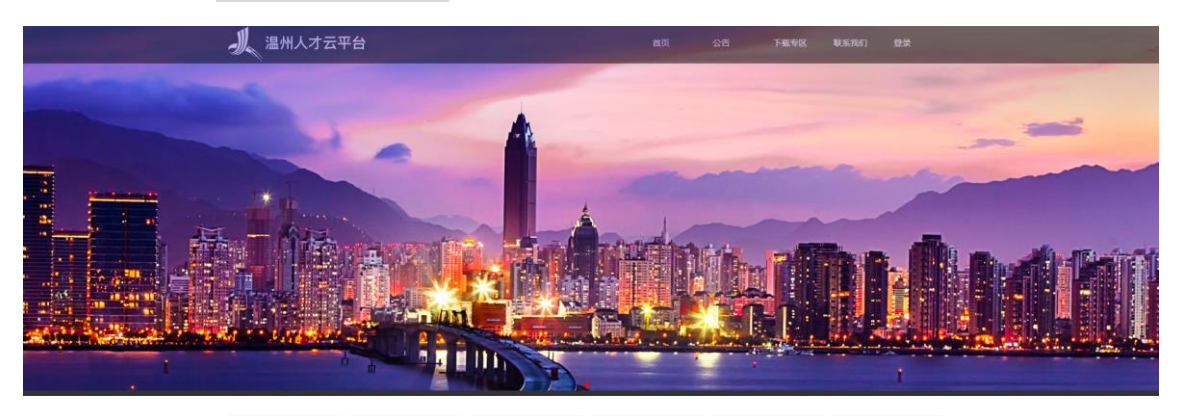

# Image: A state of the state of the state o

**第二步:**点击左下方全球精英创业大赛报名系统

| 全球精英创新创业大赛报名系统                                                                                                    |
|----------------------------------------------------------------------------------------------------|
| 秋号                                                                                                    |
| 请输入账号                                                                                                    |
| 密码                                                                                                    |
| 请输入密码                                                                                                    |
| 验证明                                                                                                    |
| 请输入验证明 <b>bSNn</b>                                                                                                    |
|                                                                                                    |
| しかれた<br>大田田時<br>大田田時<br>大田田田市<br>大田田田市<br>大田田田市<br>大田田田市<br>大田田田市<br>大田田田市<br>大田田田市<br>大田田田市<br>大田田田市<br>大田田市<br>大田田田市<br>大田田市<br>大田田市<br>大田田市<br>大田田市<br>大田田市<br>大田田市<br>大田田市<br>大田田市<br>大田田市<br>大田市<br>大田<br>大田 |
|                                                                                                    |

CALN-20190724

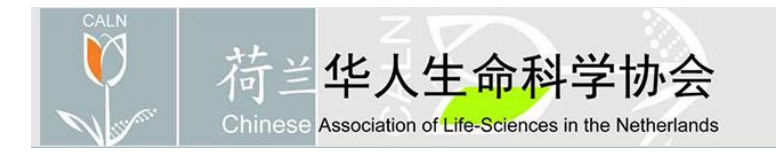

第三步: <u>注册用户,并登陆。</u>

### **第四步:**点击我要报名,2019 智汇温州全球精英创新创业大赛

| 活动主题                  | 报名时间       | 截止时间       | 状态   |
|-----------------------|------------|------------|------|
| 2019"智汇温州"全球精英创新创业大赛  | 2019-07-16 | 2019-10-31 | 我要报名 |
| 2018 "智汇温州"全球精英创新创业大赛 | 2018-08-01 | 2018-10-31 | 活动结束 |

#### **第五步:**填写基本信息,参赛信息,项目简介,下载并上传报名表和参赛信息表。

| 基本信息<br>参宾信息<br>项目简介<br>报名表下载<br>报名表上传                                             | 参赛信息:<br><u>氧C*</u><br>- <sub>清选择-</sub> ,                                                                                                    |
|------------------------------------------------------------------------------------|----------------------------------------------------------------------------------------------------|
|                                                                                    | 华人生命科学协会                                                                                                    |
| <ul> <li>基本信息</li> <li>少音信息</li> <li>项目简介</li> <li>报名表下载</li> <li>报名表上传</li> </ul> | #Arcfe de :         # # #         # # #         # # #         # # #         # # # #         # # # #         # # # #         # # # #         # # #         # # #         # # #         # # #         # # #         # # #         # # #         # # #         # # #         # # #         # # #         # # #         # # #         # # #         # # #         # # #         # # #         # # #         # # #         # # #         # # #         # # #         # # #         # # #         # # #         # # #         # # #         # # #         # # #         # # #         # # #         # # #         # # #         # # #         # # #         # # #         # # #         # # #         # # #         # #         # #         # # </th |

CALN-20190724

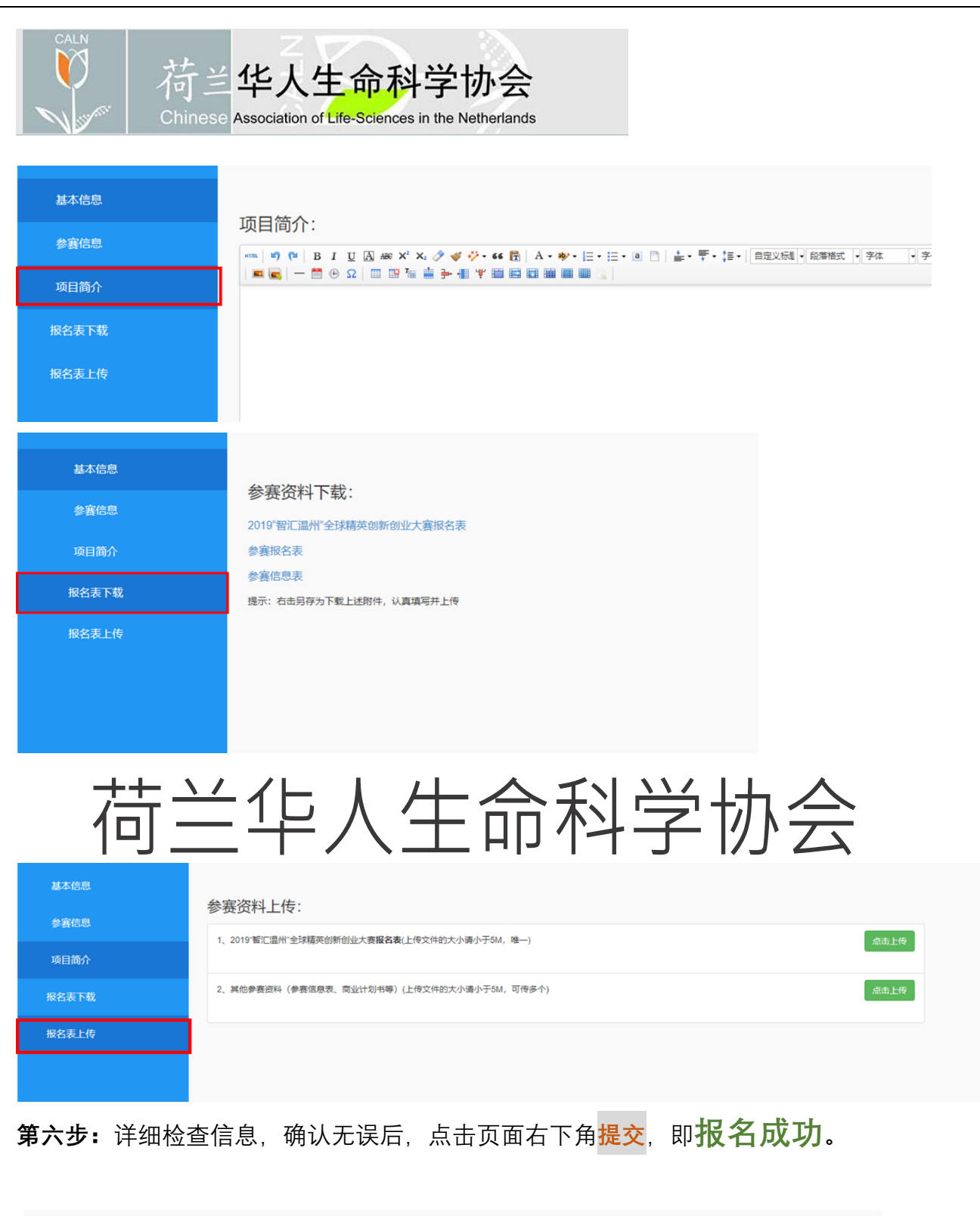

| 操作: | 上一步 | 提交 |              |
|-----|-----|----|--------------|
|     |     | C  | ALN-20190724 |